**SAE INTERNATIONAL** 

# SAE DIGITAL LIBRARY USER GUIDE

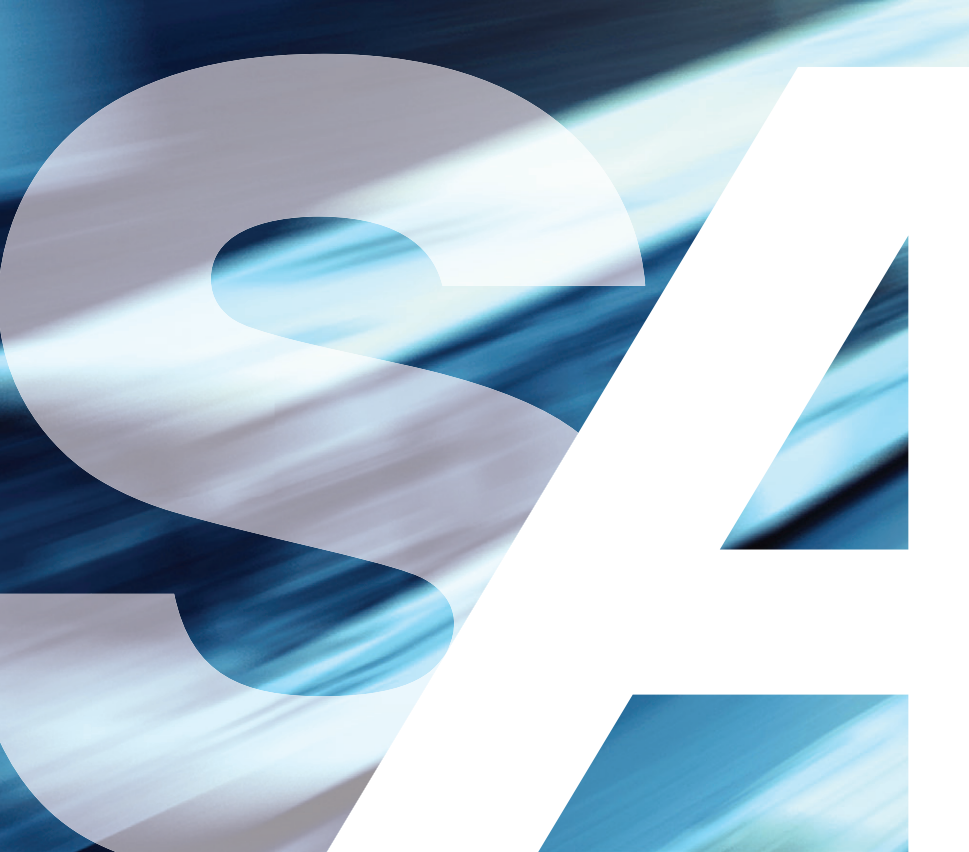

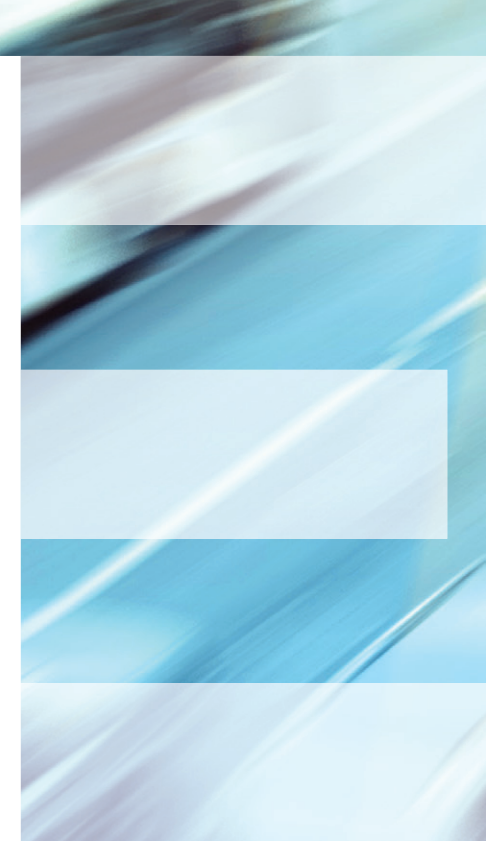

SAE Digital Library'e erişmek için aşağıdaki adımları izleyebilirsiniz.

SAE Digital Library ana sayfasına giriş yapınız "digitallibrary.sae.org". Kullanıcı adı ve şifre bilgilerinizi girerek sisteme giriş yapabilirsiniz. Eğer erişiminiz IP ile sağlanmış ise girişiniz otomatik olarak gerçekleşecektir.

| Subscription Login | Institutional Login |
|--------------------|---------------------|
| User Id:           |                     |
| Password:          | Login               |

SAE Digital Library arayüzü kullanıcıların bilgiye en hızlı ve kolay yoldan ulaşmaları için iki sütun halinde tasarlanmıştır.

| Ove                 | Abonelik Bilgisi<br>view Support What's New Terms & Col ditions                                                                                                    | SAE Home                                                                                                    |
|---------------------|----------------------------------------------------------------------------------------------------|----------------------------------------------------------------------------------------------------|
| Bölüm/Kaynak S      | DIGITAL       HY ACCESS Los at       Provided by Nigel Watts       Tüm Sonuçlar         Digital       LIBRARY       Enter Keyword, Title, Product Number, Etc.       Access       Q Search                                                                                                    | Advanced <sup>s</sup> Bölümler ve Filtreler                                                                                                    |
| Sea<br>My A<br>Date | Inches Its: Simulation Modeling     Impact Sort Results     Impact Sort Results                                                                                                    | Filter  My Access  Aerospace Material Specifications Aerospace Material Specifications Hitorical Aerospace Material Specifications Aerospace Standards Aerospace Standards Historical Aeryspace Standards Books SAE eBooks Ground Vehicle Standards Historical Ground Vehicle Standards Historical USCAR Reports USCAR Reports Journal Articles 1998 - Present Aerospace Engineering [Ali] Automotive Engineering [2012] Automotive Engineering [2013] |
|                     | State of the Art Water Wading Simulation Method to Design Under-Body Components       2015-26-0188       ↓       Download         Prashant Khapane, Uday Ganeshwade, Kevin Carvalho       2015-01-14       DOI: 10.4271/2015-26-0188       Technical Paper         Vehicle water wading capability refers to vehicle functional part integrity (e.g. engine undertray, bumper cover, plastic sill cover etc.) when travelling through water. Wade testing involves vehicles being driven through different depths of water at various speeds. The test       Image: Component Component C | Automotive Engineering [2014]     Automotive Engineering [2015]     Automotive Engineering [All]     SAE Off-Highway Engineering [All]     SAE Vehicle Electrification [2014]     Technical Papers                                                                                                    |

| Overview Supp  | ort 🛛 What's New 📷 | Terms & Conditions Cont | tact Us                 |           |          |                 | SAE Home |
|----------------|--------------------|-------------------------|-------------------------|-----------|----------|-----------------|----------|
| CÆ             | DIGITAL            | MY ACCESS Logout        | Provided by Nigel Watts |           |          |                 |          |
| INTERNATIONAL- | LIBRARY            | Enter Keyword, Title,   | Product Number, Etc.    | My Access | Q Search | Advanced Search |          |

# **My Access section**

Bu bölümde mevcut abonelik içeriğinizi görüntüleyebilirsiniz.

| MY ACCESS Logout Provided by Nigel Watts                                                                                                    |                                                                                                    |
|----------------------------------------------------------------------------------------------------|----------------------------------------------------------------------------------------------------|
| Subscriptions<br>Aerospace Material Specifications<br>Aerospace Material Specifications<br>Historical Aerospace Material Specifications<br>Aerospace Standards<br>Aerospace Standards<br>Historical Aerospace Standards<br>Books<br>SAE eBooks | As part of your subscription you may<br>have access to additional documents.<br>Login for More Access<br>Administrator Login<br>Request Institutional Access<br>Logout                                                                                                    |
| Tam metin içeriğine hızlı erişim<br>My Access Section bölümünde yaptığınız<br>aramalar ve sonuçla mevcuttur. Sayfanızın<br>yanında beliren bu filtreler ile aradığınız<br>bilgiye en kısa sürede ulaşmanız<br>hedeflenmiştir.                  | Filter  My Access  Aerospace Material Specifications  Aerospace Material Specifications  Historical Aerospace Material Specifications  Aerospace Standards  Aerospace Standards  Historical Aerospace Standards  SAE eBooks  SAE eBooks  Sround Vehicle Standards  Historical Ground Vehicle Standards  Historical USCAR Reports  Journal Articles 1998 - Present  Magazines  Aerospace Engineering [All] Automotive Engineering [2012] Automotive Engineering [2014] Automotive Engineering [2014] Automotive Engineering [2014] |

#### SAE Digital Library'de aramalar nasıl yapılır?

Aramalarınızı basit ve gelişmiş olmak üzere iki şekilde yapabilirsiniz. SAE Digital Library aboneliği 200.000'in üzerinde tam metin güncel ve bibliyografik standartları, e-kitapları, e-dergileri ve teknik raporları içermektedir. Bu içerik aynı zamanda 35.000'in üzerinde havacılık ve zemin araç standartlarını içermenin yanısıra, 1906'dan günümüze uzanan 95.000 teknik doküman da içermektedir.

#### My Access ile ne yapabilirsiniz?

My Access butonu altında bir arama kutusu ile karşılaşacaksınız. Bu kutu işaretli olduğu zaman yapmış olduğunuz tarama yanlızca abonelik içeriğinizi kapsayacaktır. Bu şekilde tarama sonucunda ulaştığınız tüm dokümanlar abonelik kapsamınızda ve tam metin erişilebilir olacaktır. Dokümanlar "My Access" bölümü altında görüntülenebilecektir.

| MY ACCESS Logout      | Provided by Nigel Watts |                   |              |
|-----------------------|-------------------------|-------------------|--------------|
| Enter Keyword, Title, | Product Number, Etc.    | My Access         | Q Search     |
|                       | All Results 2           | 17866 <b>My A</b> | ccess 137811 |
|                       | kand                    |                   |              |

Arama sonuçlarınızı genişletebilir daha fazla sonuç ve kaynak taraması yapmak isteyebilirsiniz. Bu durumda My Access altındaki işareti kaldırıp, taramanızı bu şekilde gerçekleştirebilirsiniz. Elde ettiğiniz sonuçlar "All Results" bölümü altında görüntülenebilir olacaktır.

| MY ACCESS Logout      | Provided by Nigel Watts |              |              |
|-----------------------|-------------------------|--------------|--------------|
| Enter Keyword, Title, | Product Number, Etc.    | My Access    | Q Search     |
|                       | 🗌 All Results           | 217866 My A  | ccess 137811 |
|                       |                         |              |              |
|                       | Display: 🔽 List 👻       | Sort By: 🗾 🔻 | Relevance 👻  |

Digital Library içinde taramalarınızı yapmanın en kolay ve hızlı yolu "Search Tool" kullanmaktır. Search Tool anahtar kelime, belge numarası, standart numarası, DOl nuamrası, yazar adı vb. pek çok arama yöntemi ile kullanıcılarına yanıt verebilmektedir. Aynı zamanda Boolean işleçlerine (boolean operations: and, or, not, \*) de duyarlı olan sistem aramalarınızı özelleştirmenizi sağlar.

## The Advanced Search Tool (Gelişmiş Arama Aracı)

Gelişmiş arama aracı ile ihtiyacınız olan bilgiye ulaşmak için seçimlerinizi belirleyebilir, kendi aramalarınızı sınırlandırabilirsiniz.

| Advanc | ed Se | arch  |      |                                  |     | All Results | My A      | ccess |
|--------|-------|-------|------|----------------------------------|-----|-------------|-----------|-------|
| Text:  |       | Enter | Keyv | ord, Title, Product Number, Etc. | in: | Any         |           | ٠     |
|        | ×     | AND   |      |                                  | in: | Any         | <b>\</b>  |       |
|        |       | AND   |      |                                  | in: | Any         | <b> \</b> |       |
| Date:  |       | Any   | •    |                                  |     |             |           |       |
|        |       |       |      |                                  |     | Q Advanc    | ed Searc  | ch    |

Sağ tarfta yer alan artı (+) işaretini kullanarak daha fazla arama alanı ekleyebilir, arama seçeneklerinizi genişletebilirsiniz

| dvanc | ed Sear | ch    |           |             |     | All Results       | My Acce |
|-------|---------|-------|-----------|-------------|-----|-------------------|---------|
| ext:  | 🛛 ti    | ransm | issio     | ns          | in: | Title             |         |
|       | 🔀 A     | ND    | <b> v</b> | cooling     | in: | Abstract          |         |
|       | 🛛 O     | R     |           | temperature | in: | Any               |         |
| ato   |         | -     | -         |             |     | Any               |         |
| acc.  | · ·     | iny   |           |             |     | Abstract          |         |
|       |         |       |           |             |     | Author Affiliatio | n h     |
|       |         |       |           |             |     | Author Name       |         |
|       |         |       |           |             |     | Cross Ref. Num    | ber     |
|       |         |       |           |             |     | Doc Number        |         |
|       |         |       |           |             |     | DOI Number        |         |
|       |         |       |           |             |     | Larger Pub. Nur   | mber    |
|       |         |       |           |             |     | Publisher         |         |
|       |         |       |           |             |     | Title             |         |
|       |         |       |           |             |     | Meeting Name      |         |
|       |         |       |           |             |     | Country Publich   | bo      |

SAE Digital Library ile seçimlerinizi özgürce yapabilir, aralama ve sıralama seçeneklerinizi kendiniz belirleyebilir, aradığınız bilgiye dilediğiniz şekilde erişiebilirsiniz.

# Teknik Doküman Arama Örneği

| Implem<br>Hybrid<br>Ashwini<br>2015-01<br>In the<br>reducin<br>values,<br>them. | S. Athreya, Sreenath K R, Deepak Sharma       2015-26-0013         L-14       DOI: 10.4271/2015-26-0013       Technical Paper         era where governmental agencies are perennially pushing automobile OEMs for g harmful emissions and customers looking for vehicles with better fuel economy it is imperative on the manufacturers to implement new technologies to appease                                                                                                    | Download        |
|---------------------------------------------------------------------------------|----------------------------------------------------------------------------------------------------|-----------------|
|                                                                                 |                                                                                                    |                 |
| Overview                                                                        | Support What's New 🔉 Terms & Conditions Contact Us                                                                                                    | SAE Home        |
| СЛ                                                                              | DIGITAL MY ACCESS Logout Provided by Nigel Watts                                                                                                    |                 |
|                                                                                 | LIBRARY Enter Keyword, Title, Product Number, Etc. My Access Q Search Advanced Search                                                                                                    | 1               |
| INTERNATIO                                                                      |                                                                                                    |                 |
| Impleme                                                                         | entation and Evaluation of Predictive Concepts for Hybrid Electric Vehicle Fuel Economy Improve                                                                                                    | ement           |
| Details                                                                         | References Share                                                                                                    | Technical Paper |
| Paper #:                                                                        | 2015-26-0013 Published: 2015-01-14                                                                                                    | Download        |
| DOI:                                                                            | 10.4271/2015-26-0013                                                                                                    | <br>(()))       |
| ISSN:                                                                           | 0148-7191                                                                                                    | Citation        |
| Citation:                                                                       | Athreya, A., K R, S., and Sharma, D., "Implementation and Evaluation of Predictive Concepts for Hybrid Electric Vehicle Fuel Economy Improvement," SAE Technical Paper 2015-26-0013, 2015, doi:10.4271/2015-26-0013.                                                                                                    | Preview         |
| Author(s):                                                                      | Ashwini S. Athreya - Mercedes-Benz R&D India Pvt, Ltd. Sreenath K R - Mercedes-Benz R&D India Pvt, Ltd.                                                                                                    | 🖂 Email         |
|                                                                                 | Deepak Sharma - Mercedes-Benz R&D India Pvt, Ltd.                                                                                                    | Print           |
| Publisher:                                                                      | SAE International                                                                                                    |                 |
| Abstract:                                                                       | In the era where governmental agencies are perennially pushing automobile OEMs for reducing harmful emissions and customers looking for vehicles with better fuel economy values, it is imperative on the manufacturers to implement new technologies to appease them.                                                                                                    |                 |
|                                                                                 | Of the many new technologies, the most promising ones are the new control strategies/algorithms which predictively access the road condition, weather, traffic situations and help automobile to function in the most efficient mode. These control strategies/algorithms are termed as "Predictive technologies".                                                                                                    |                 |
|                                                                                 | The most common way to assess the benefit of such new technologies is to simulate the vehicle behavior in conjunction with the existing complex control strategies of Hybrid vehicles in simulation environment.                                                                                                    |                 |
|                                                                                 | Since such technology finalization is done at the start of a vehicle program, the simulation engineers face numerous challenges like, non-availability of exact vehicle specifications, need for quicker evaluations of new concepts, faster simulation time and scalable models for extending the scope of project.                                                                                                    |                 |
|                                                                                 | To overcome such difficulties of concept creators while working with new technologies, a simulation environment has been<br>created that is capable of providing quick results for new concepts. This paper intends to further explain the methodology of<br>creating a simulation environment for a state-of-the-art technology like "Predictive Control Strategies" in Hybrid Vehicles,<br>simulation setup based on VB and MS Excel platform for simulating the vehicle dynamics and Fuel Economy of a Full Hybrid<br>vehicle and how complex control strategies can be Integrated into MS Excel Platform for a quick simulation. |                 |
| Sector:                                                                         | > Automotive                                                                                                    |                 |
| Topic:                                                                          | Fuel Economy     Prognostics     Hybrid electric vehicles (HEV)                                                                                                    |                 |
| Event:                                                                          | Symposium on International Automotive Technology 2015                                                                                                    |                 |
| Language:                                                                       | English Published In: United States                                                                                                    |                 |
| Browsing:                                                                       | Search Results: 2015-26-0013                                                                                                    | Hide Bar        |

## Standart Arama Örneği

| Plating, Cadmiu                      | m-Titanium                                         |                                   |                         | AMS2419D      | Ŧ | Download |
|--------------------------------------|----------------------------------------------------|-----------------------------------|-------------------------|---------------|---|----------|
| 2015-01-26                           | Revised                                            | Latest                            | Aerospace Material      | Specification | 5 |          |
| This specification titanium on metal | covers the engineering<br>parts and the properties | requirements f<br>of the deposit. | or electrodeposition of | of cadmium-   | ଯ | Preview  |

| Overview   | Support What's New 🚿 Terms & Conditions Contact Us                                                                                                    | SAE Home          |
|------------|----------------------------------------------------------------------------------------------------|-------------------|
|            | DIGITAL<br>LIBRARY Enter Keyword, Title, Product Number, Etc. My Access Q Search Advanced Search                                                                                                    |                   |
| Vehicle    | Application Layer                                                                                                    |                   |
| Details    | Revisions Cross References Share Cround                                                                                                    | Vehicle Standard  |
| Standard:  | J1939/71 Published: 2014-04-28                                                                                                    | 🛃 Download        |
| Status:    | Revised                                                                                                    |                   |
| Issuing:   | Truck Bus Control and Communications Network Committee                                                                                                    | <u>De</u> Preview |
| Publisher: | SAE International                                                                                                    | 🖂 Email           |
| Scope:     | The SAE J1939 communications network is developed for use in heavy-duty environments and suitable for horizontally<br>integrated vehicle industries. The SAE J1939 communications network is applicable for light-duty, medium-duty, and heavy-<br>duty vehicles used on-road or off-road, and for appropriate stationary applications which use vehicle derived components (e.g.<br>generator sets). Vehicles of interest include, but are not limited to, on-highway and off-highway trucks and their trailers,<br>construction equipment, and agricultural equipment and implements. SAE J1939-71 Vehicle Application Layer is the SAE<br>J1939 reference document for the conventions and notations that specify parameter placement in PGN data fields, the<br>conventions for ASCII parameters, and conventions for PGN transmission rates. This document previously contained the<br>majority of the SAE J1939 data parameters and messages for information exchange between the ECU applications connected<br>to the SAE J1939 communications network. The data parameters (SPNs) and messages (PGNs) previously published within<br>this document are now published in SAE J1939-71 document are applicable to most SAE J1939 applications. There are several SAE J1939-73<br>documents that collectively define all of the SAE J1939 application<br>wer data parameters and messages are ducumented within other SAE J1939-7X application layer<br>documents. An ECU may simultaneously use and support data parameters and messages from multiple SAE J1939-7X application<br>layer documents. | Print Print       |
| Sector:    | Automotive                                                                                                    |                   |
| Topic:     | Electrical, Electronics and Avianics 🔰 Vehicle Networking 🔁 Electronic control systems 💈 Trucks 🔰 Buses                                                                                                    |                   |
| Language:  | English Published In: United States                                                                                                    |                   |
| Browsing:  | Search Results: 11939/71     Viewing 3 of 24     Back     Next                                                                                                    | Hide Bar          |

## e- Kitap Arama Örneği

| Advanced Hybrid Powertrains for Commercial Vehicles R-3<br>Rudolf M. Smaling, Simon Baseley, Haoran Hu                                                                                                    | 96 🚽 Download                                                   |
|----------------------------------------------------------------------------------------------------|-----------------------------------------------------------------|
| 2012-08-06 Bo                                                                                                    | ok                                                              |
| This book provides a broad and comprehensive look at hybrid powertrain technologies f<br>commercial vehicles. It begins with the fundamentals of hybrid powertrain system<br>government regulations, and driving cycles, then provides design guidelines and k<br>components of hybrid powertrains for commercial vehicles. It was written for vehicle at<br>component engineers and developers, researchers, students, policymakers, and busine<br>executives in the commercial vehicle and transportation industries to help them understat<br>the fundamentals of hybrid powertrain technologies and market requirements f<br>commercial vehicles. It is useful for anyone who designs or is interested in hybr<br>powertrains and their key components. The term 'commercial vehicle' applies to everythin<br>from light delivery vehicles to class 8 long haul trucks, buses, and coaches. These vehicl<br>are used for a wide range of duties, including transporting goods or people at<br>infrastructure service. | or<br>is,<br>ey<br>nd<br>ss<br>nd<br>or<br>id<br>ng<br>es<br>nd |

| Overview                                          | Support What's New 📓 Terms & Conditions Contact Us                                                                                                    | SAE Home |  |  |  |  |  |  |
|---------------------------------------------------|----------------------------------------------------------------------------------------------------|----------|--|--|--|--|--|--|
| <b>S</b> A                                        | DIGITAL MY ACCESS Logout Provided by Nigel Watts                                                                                                    |          |  |  |  |  |  |  |
| INTERNATIO                                        | LIBRARY Enter Keyword, Title, Product Number, Etc. My Access Q Search Advanced Search                                                                                                    |          |  |  |  |  |  |  |
| An Introduction to Engine Testing and Development |                                                                                                    |          |  |  |  |  |  |  |
| Details                                           | Share                                                                                                    | Book     |  |  |  |  |  |  |
| Number:                                           | R-344 Published: 2009-04-01                                                                                                    | Download |  |  |  |  |  |  |
| ISBN:                                             | 978-0-7680-3007-5                                                                                                    |          |  |  |  |  |  |  |
| Author(s):                                        | Richard D. Atkins - Richard D Atkins & Associetes                                                                                                    | 🖂 Email  |  |  |  |  |  |  |
| Publisher:                                        | SAE International                                                                                                    | 📙 Print  |  |  |  |  |  |  |
| Summary:                                          | mary: This book presents the basic principles required for the testing and development of internal combustion engine powertrain<br>systems, providing the new automotive engineer with the basic tools required to effectively carry out meaningful tests. With<br>useful information for graduate students, new test technicians, and established engineers, this book explains the test process<br>- from setting up a dynamometer test facility to testing for performance and durability. Combustion analysis and emissions,<br>and new test trends are also covered. |          |  |  |  |  |  |  |
| Affiliated:                                       | Richard D Atkins & Associates                                                                                                    |          |  |  |  |  |  |  |
| Sector:                                           | Automotive                                                                                                    |          |  |  |  |  |  |  |
| Topic:                                            | Product Development I Engines I Tests and Testing                                                                                                    |          |  |  |  |  |  |  |
| Pages:                                            | 308                                                                                                    |          |  |  |  |  |  |  |
| Language:                                         | English Published In: United States                                                                                                    |          |  |  |  |  |  |  |
|                                                   |                                                                                                    |          |  |  |  |  |  |  |
| Browsing:                                         | Search Results: r-344                                                                                                    | Hide Bar |  |  |  |  |  |  |
|                                                   |                                                                                                    |          |  |  |  |  |  |  |

## Historical Standards Listing (Standartların Geçmiş Versiyonlarının Listesi)

Bir standardın geçmiş versiyon listesi (historical) standardın detaylarının bulunduğu sayfada revizyonlar sekmesinde sunulmuştur. Görüntülenen standart listede mavi kutu ve tik işareti ile işaretlenmiştir. Her standardın durumu revizyon ve yayın tarihi ile birlikte gösterilmektedir.

| 54                                                                                            | DIGITAL                 | MY ACCESS Logout P        | rovided by Nigel Watts |                  |                    |                    |  |  |  |
|-----------------------------------------------------------------------------------------------|-------------------------|---------------------------|------------------------|------------------|--------------------|--------------------|--|--|--|
| INTERNATIO                                                                                    | LIBRARY                 | Enter Keyword, Title, Pro | duct Number, Etc.      | My Access Q Sear | ch Advanced Sear   | ch                 |  |  |  |
| Torque, Threaded Application, Electrical Connector, Accessory and Terminal Board Installation |                         |                           |                        |                  |                    |                    |  |  |  |
| Details                                                                                       | Revisions Cross Referen | ces 🔲 Share               |                        |                  | Historical Version | Aerospace Standard |  |  |  |
| History:                                                                                      | Document                | Published                 | Revision               | Status           |                    | 🕂 Download         |  |  |  |
|                                                                                               | AIR6151B                | 2014-01-14                | Latest                 | Revised ?        |                    |                    |  |  |  |
|                                                                                               | L 🗹 AIR6151A            | 2013-01-03                | Historical             | Revised ?        |                    | Preview            |  |  |  |
|                                                                                               | - 🔲 AIR6151             | 2011-05-18                | Historical             | Issued ?         |                    | 🖂 Email            |  |  |  |
|                                                                                               |                         |                           |                        |                  |                    | 🖹 Print            |  |  |  |

### Cross references listing (Çapraz Referans Listesi)

Uygulanabilir durumlarda çapraz referans listesi doküman kaydı detayları sayfasında Cross References (Çapraz Referanslar) yer almaktadır. Eğer Digital Library'de referans kaydı uygulanabilir durumda ise çapraz referans seçilebilir bir bağlantı düğmesi olarak gösterilmektedir.

| L.E.D. Signal and Marking Lighting Devices                                                 |                                                                                       |                |                                                                                                    |  |  |  |  |
|--------------------------------------------------------------------------------------------|---------------------------------------------------------------------------------------|----------------|----------------------------------------------------------------------------------------------------|--|--|--|--|
| Details Revisions Cross References                                                         | Share                                                                                 | Latest Version | Ground Vehicle Standard                                                                                                    |  |  |  |  |
| Cross Reference:<br>578 ] J1330_201409 ] J2139_20130-<br>J575_201204 ] J578D_197809 ] J578 | <ul> <li>J2139_201412 J387_201204 J387_201404</li> <li>201207 J579C_197412</li> </ul> | ☐ J575G_197709 | Download     Diversion     Diversion     Preview     Email     Email     Print     Print     Diversion     Print     Diversion     Diversion     Di |  |  |  |  |
|                                                                                            |                                                                                       |                |                                                                                                    |  |  |  |  |